## Streams einfügen, bearbeiten oder löschen

Um einen Stream, also eine bestimmte Videoquelle Ihres Videos zu bearbeiten, klicken Sie in Ihrem Panopto-Objekt in Ilias, im Reiter "Videos" auf "Bearbeiten" des entsprechenden Videos.

| Neues Panopto-Objekt                                                                                                    |                                                |  |  |
|----------------------------------------------------------------------------------------------------|------------------------------------------------|--|--|
| Inhalt Info Videos Einstellungen                                                                                                    |                                                |  |  |
| in Ordner "Neues Panopto-Objekt (ID: Q Erstellen -                                                                                                    | Betrieben<br>von Panopto<br>Hilfe <del>-</del> |  |  |
| Neues Panopto-Objekt (ID: 1799291)                                                                                                    | < "II ✿ ୬ - ဩ                                  |  |  |
| Sortieren nach: Reihenfolge  A Name Dauer Datum                                                                                                    |                                                |  |  |
| Mufgaben-Ordner [geschl Neues Panopto-Objekt (I Conduction of the second second |                                                |  |  |
| Livestream 2<br>vor 3 Monaten                                                                                                    |                                                |  |  |
| #Medienzentrum                                                                                                    |                                                |  |  |
| 1457 🌣 Einstellungen < Freigeben 🥢 Bearbeiten 🔒 Statistiken 🔋 Löschen                                                                                                    |                                                |  |  |

Auf der Bearbeiten-Oberfläche wechseln Sie nun am linken Rand auf den Reiter "Streams" (1).

Dort werden Ihnen nun die verschiedenen primären und sekundären Streams mit deren Anfangs- und Endzeit im Video angezeigt. Mit einem Klick auf die drei Punkte (2) neben dem Timecode, können Sie auswählen, ob Sie einen Stream direkt löschen oder bearbeiten möchten.

| Details   | (            | € Stream hinzufügen             3 |
|-----------|--------------|-----------------------------------|
| Innalle   | Primär       |                                   |
|           |              |                                   |
| Folien    | Kamera       | 0:00 - 0:36                       |
| Quizzes   |              | Bearbeiten                        |
| Schnitte  | Sekundär     | Löschen                           |
| Streams 1 | 🔲 Bildschirm | 2 0:00 - 0:36                     |

Beachten Sie dabei: Der primäre Stream darf nur gelöscht werden, wenn eine andere Quelle als primärer Stream ausgewählt wurde. Dazu wählen Sie "+ Stream hinzufügen" (3). Ziehen Sie

dann ein vorab aufgezeichnetes Video in die primäre oder sekundäre Quelle.

| Primäre Audio- oder Videodatei hochladex             | Sekundäre Video- oder PowerPoint-Datei hochladen X                                                                                                    |  |
|------------------------------------------------------|----------------------------------------------------------------------------------------------------|--|
|                                                      | Sekundäre Video- oder PowerPoint-Datei hierhin ziehen                                                                                                    |  |
| Andere primäre Audio- oder Videodatei hierhin ziehen | j                                                                                                    |  |
|                                                      | <ul> <li>► The second second sec</li></ul> |  |

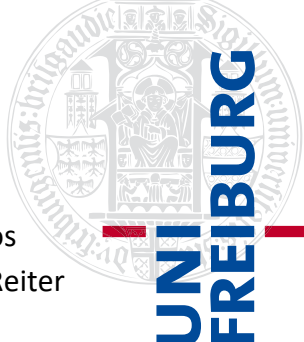

## Stream bearbeiten

Wenn Sie Ihren Stream bearbeiten möchten, können Sie einen geeigneten Namen und eine veränderte Startzeit auswählen. Klicken Sie danach auf "Speichern" um Ihre Änderungen zu sichern.

| Name       | Neuer Streamname    |
|------------|---------------------|
| Streamtyp  | Bildschirm          |
| Anzeigetyp | Sekundär            |
| Länge      | 0:36.04             |
| Startzeit  | 0:00:30.03          |
| VR-Typ     | Keine               |
|            | Speichern Abbrechen |

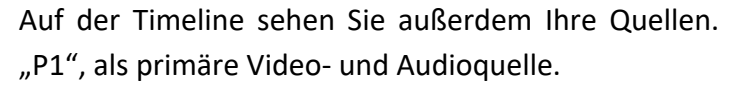

Wenn Sie eine Präsentation aufgezeichnet haben, sehen Sie die Bildschirmvorschau in "S1", als sekundäre Quelle und die Folien in "SL".

Klicken Sie am Ende auf "Anwenden" um Ihre Änderungen zu speichern.

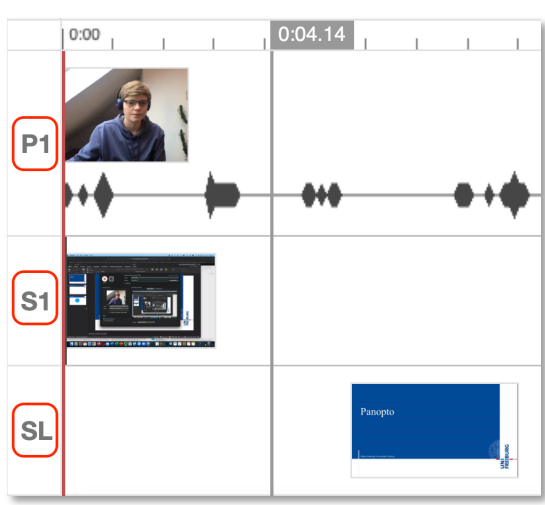

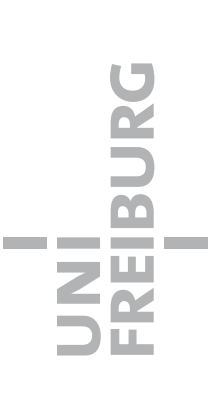